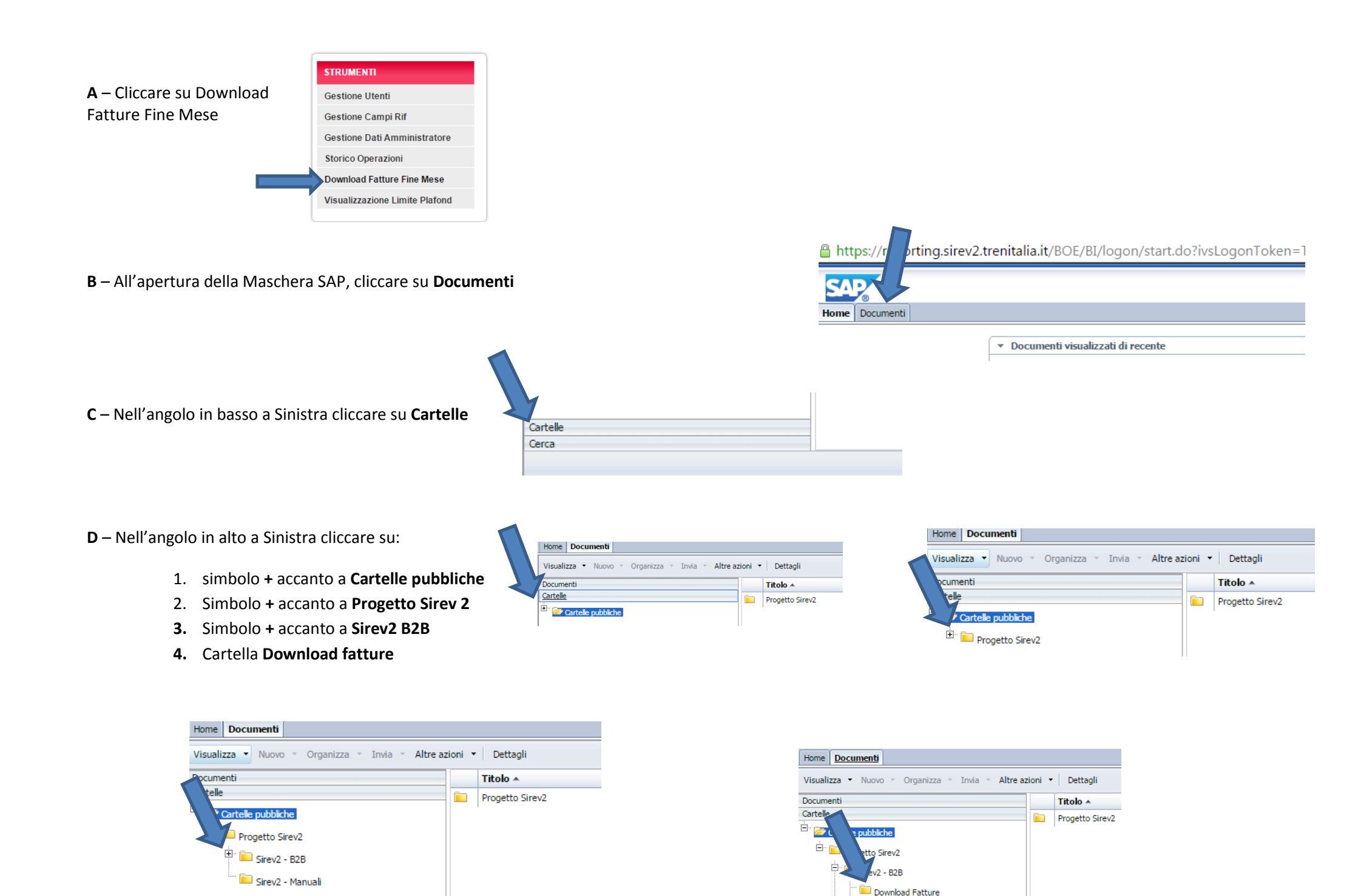

Rendiconto delle Vendite

🚞 Sirev2 - Manuali

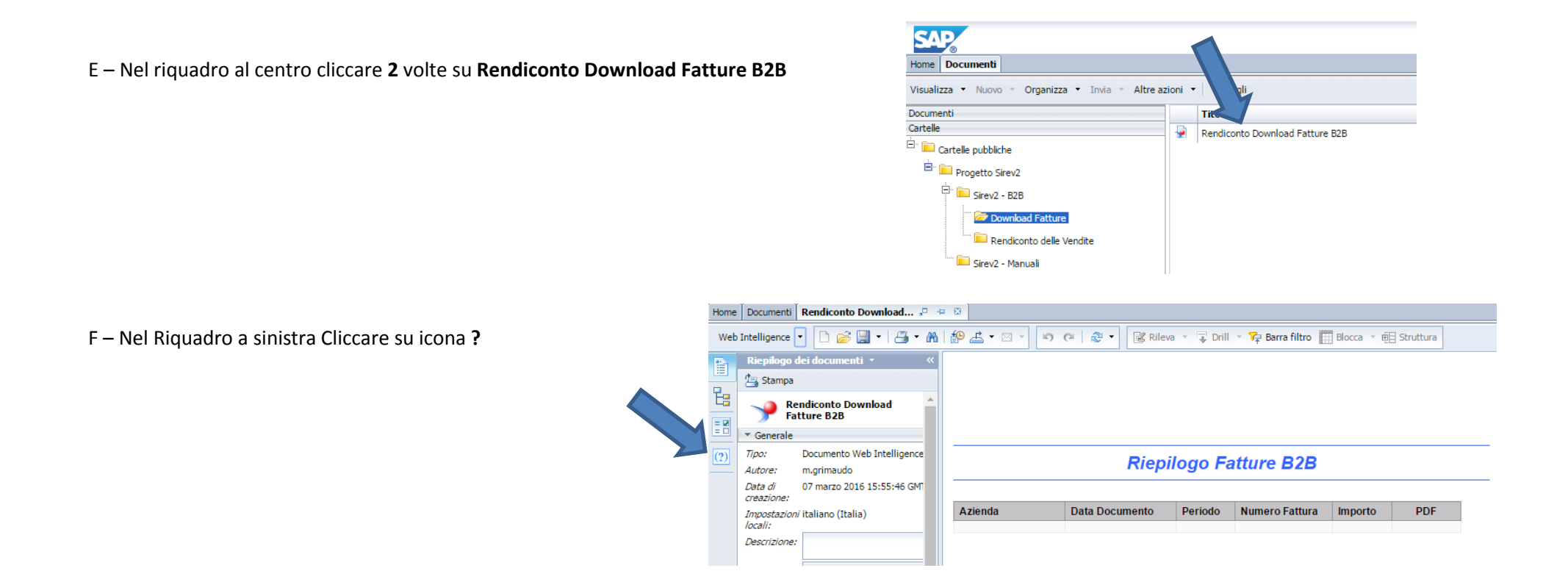

G – Nella maschera Immissione prompt utente inserire nel campo Azienda il proprio codice cliente e nel campo Anno il valore 2016 (il codice cliente di 10 cifre, es.: 7XXXXXXXXX è reperibile sulle fatture, vedi esempio), quindi cliccare su Esegui.

| L                            |                |             |           |            |             |            |             |                |                  |  |
|------------------------------|----------------|-------------|-----------|------------|-------------|------------|-------------|----------------|------------------|--|
|                              | DATA FAT./N.C. | N.FAT./N.C. |           | PERIODO DA | А:          | SCADENZA   |             | CODICE CLIENTE | DATA RIFERIMENTO |  |
|                              | 29.02.2016     |             |           |            |             | 31.03.2016 |             |                |                  |  |
| DESCRIZIONE                  |                |             | QUANTITA' |            | PRE2ZO-EURO |            | ALIQ. IVA % |                | TOTALE EURO      |  |
| BIGLIETTI TRAFFICO NAZIONALE |                |             | 1         |            | 562,73      |            | 10          |                | 562,73           |  |

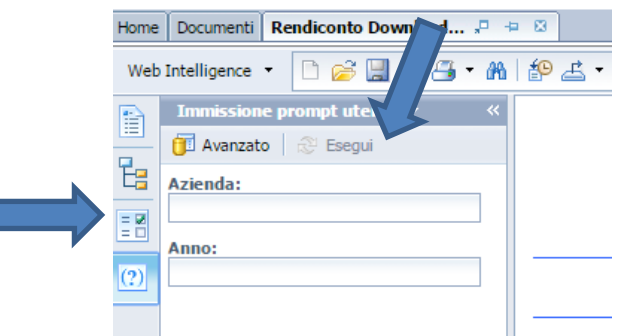

H – Nel riquadro centrale apparirà, nella colonna PDF, il link **DOWNLOAD** per scaricare la fattura

| Riepilogo Fatture B2B |               |                |          |          |  |  |  |  |  |  |
|-----------------------|---------------|----------------|----------|----------|--|--|--|--|--|--|
| Data Documento        | Periodo       | Numero Fattura | Importo  | PDF      |  |  |  |  |  |  |
| 2016-02-29            | Febbraio 2016 |                | 1.027,45 | Download |  |  |  |  |  |  |